**ENERO 2024** 

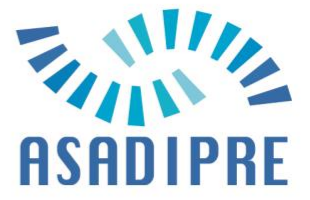

## **INSTRUCCIONES PARA SER ASOCIADO/A**

SI NO ESTÁS REGISTRADO/A debe registrarse previamente:

Accede a este enlace: https://asadipre.org/alta

- Pulsa sobre Finalizar la Compra.

| 410                                      |                      |             |                    | м                                                             | CUENTA   | ASOCIARSE   |  |
|------------------------------------------|----------------------|-------------|--------------------|---------------------------------------------------------------|----------|-------------|--|
| 国<br>ASADIPRE                            | Conócenos 💌          | Organigrama | Dirección escolar  | Normativa: Adide                                              | Jornadas | Contactar   |  |
|                                          |                      |             |                    |                                                               |          |             |  |
| arrito                                   |                      |             |                    |                                                               |          |             |  |
| <ul> <li>Carrito actualizado.</li> </ul> |                      |             |                    |                                                               |          |             |  |
|                                          |                      |             |                    |                                                               |          |             |  |
|                                          | Producto             | Prec        | io                 | Cantidad                                                      | Subtot   | al          |  |
| ⊗ <b>BANNE</b><br>ASADIPRE               | Suscripción ASADIPRE | 40,00       | D€/año             | 1 0                                                           | 40,00€   | / año       |  |
| Código de cupón                          | Aplicar cupón        |             |                    |                                                               | Actuali  | zar carrito |  |
|                                          |                      |             |                    |                                                               |          |             |  |
|                                          |                      |             | Total del carrito  |                                                               |          |             |  |
|                                          |                      |             | Subtotal           | 40,00 €                                                       |          |             |  |
|                                          |                      |             | Total              | 40,00€                                                        |          |             |  |
|                                          |                      |             | Totales periódicos |                                                               |          |             |  |
|                                          |                      |             | Subtotal           | 40,00 € / añ                                                  | 0        |             |  |
|                                          |                      |             | Total periódico    | periódico 40,00 € / año<br>Primera renovación: 24 enero, 2025 |          | 2025        |  |
|                                          |                      |             | Finalizar compra   |                                                               |          |             |  |
|                                          |                      |             |                    |                                                               |          |             |  |

- Adjunta tu nombramiento de director/a, introduce los datos solicitados y pulsa sobre 'realizar pago'. IMPORTANTE: Asegúrate de haber introducido correctamente el email.

|       | Finalizar compra                                                          |                                                                                                    |               |
|-------|---------------------------------------------------------------------------|----------------------------------------------------------------------------------------------------|---------------|
|       | Tienes un cupón? Haz clic aquí para introducir tu código                  |                                                                                                    |               |
|       | En caso de ser nuevo asociado/a deberá aportar nombramiento de director/a |                                                                                                    |               |
|       | Seleccionar archivo nada seleccionado                                     | Subir                                                                                                    |               |
|       | Detalles de facturación                                                   | Tu pedido                                                                                                    |               |
| DATOS | Nombre * Apellidos *                                                      | Producto Subtotal                                                                                                  |               |
|       | Nombre de la empresa (opcional)                                           | Suscripción<br>ASADIPRE ×1 40.00 €/ año                                                                            |               |
|       |                                                                           | Subtotal 40,00 €                                                                                                   |               |
|       | País / Región *<br>España                                                 | Total 40,00€                                                                                                    |               |
|       | Dirección de la calle *                                                   | Totales periódicos                                                                                                 |               |
|       | Número de la casa y nombre de la calle                                    | Subtotal 40,00 € / año                                                                                             |               |
|       | Apartamento, habitación, etc. (opcional)                                  | 40.00 € / año                                                                                                    |               |
|       | Código postal *                                                           | Total periódico Primera renovación: 25 erem.<br>2025                                                               |               |
|       | Población *                                                               | Servired/RedSys                                                                                                    |               |
|       |                                                                           | Pagar con tarjeta de crédito a traves de Servired/RedSys.                                                          |               |
|       | Provincia *                                                               | Necesitamos guardar tu tarjeta para futuros pagos. Será<br>manfada por maestro bacos, aci que os totalmente serum. | REALIZAR PAGO |
|       | Málaga                                                                    | · · · · · · · · · · · · · · · · · · ·                                                                              |               |
|       | Teléfono *                                                                | Realizar pago                                                                                                    |               |
|       | Dirección de correo electrónico *                                         |                                                                                                    |               |
|       |                                                                           |                                                                                                    |               |

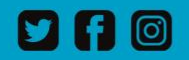

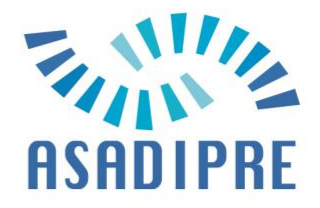

- Introduce los datos de tu tarjeta y pulsa sobre pagar.

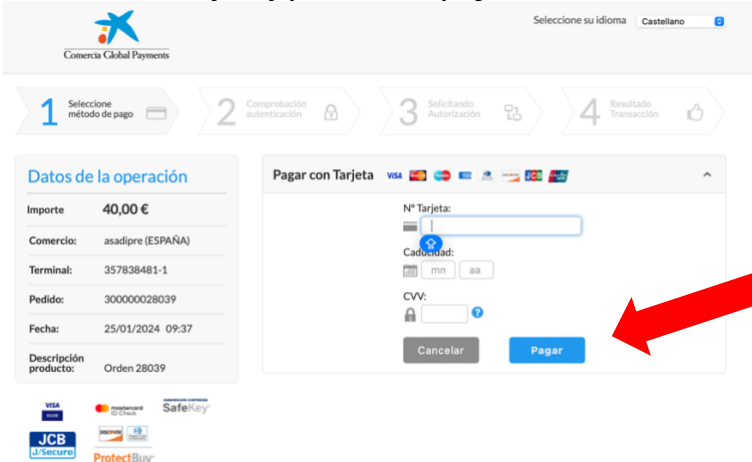

- Autoriza el pago en tu dispositivo móvil.
- Una vez aceptado el pago, recibirás un correo de confirmación en la dirección de email que introdujiste al comienzo. Si no lo localizas, por favor mira en la carpeta de Spam.
- También recibirás un correo de confirmación de tu alta en ASADIPRE con tu nombre de usuario y enlace para crear tu contraseña de acceso. Con tu email y tu nueva contraseña podrás acceder al panel de control.
- El pago realizado tendrá validez para el año natural en el que te suscribes. Y automáticamente se renovará en enero del año siguiente sin necesidad de hacer ninguna otra gestión. Recibirás un nuevo email como justificante de dicho cobro de renovación.
- Si no deseas renovar en enero del año siguiente, debes cancelar tu suscripción antes del 1 de enero de 2025 a través de tu panel de control y, además, enviar un email comunicando la baja a <u>secretaria@asadipre.org</u>. Durante el año en curso en el que hayas pagado seguirás siendo miembro activo de ASADIPRE aunque se haya cursado la baja. Si NO cursas la baja en el panel de control, y se activa la renovación automáticamente, pero deseas la baja, así como la devolución del cobro de la renovación, tendrás que pagar los gastos ocasionados.
- Pasado el año, puede ocurrir que no sea posible realizar la renovación de la suscripción por fallo de la tarjeta, bien porque hayas cambiado de tarjeta o banco, porque haya caducado o porque la hayas perdido o extraviado y este desactivada. En este caso, y al igual que en cualquier otra plataforma online, recibirás un email informándote de la incidencia y en tu panel de cuenta tendrás que pinchar sobre método de pago y agregar una nueva tarjeta que esté activa.

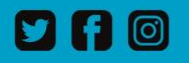

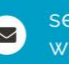